## Guide to Registering a Vehicle and Ordering a Toll Box from Brobizz/Telepass

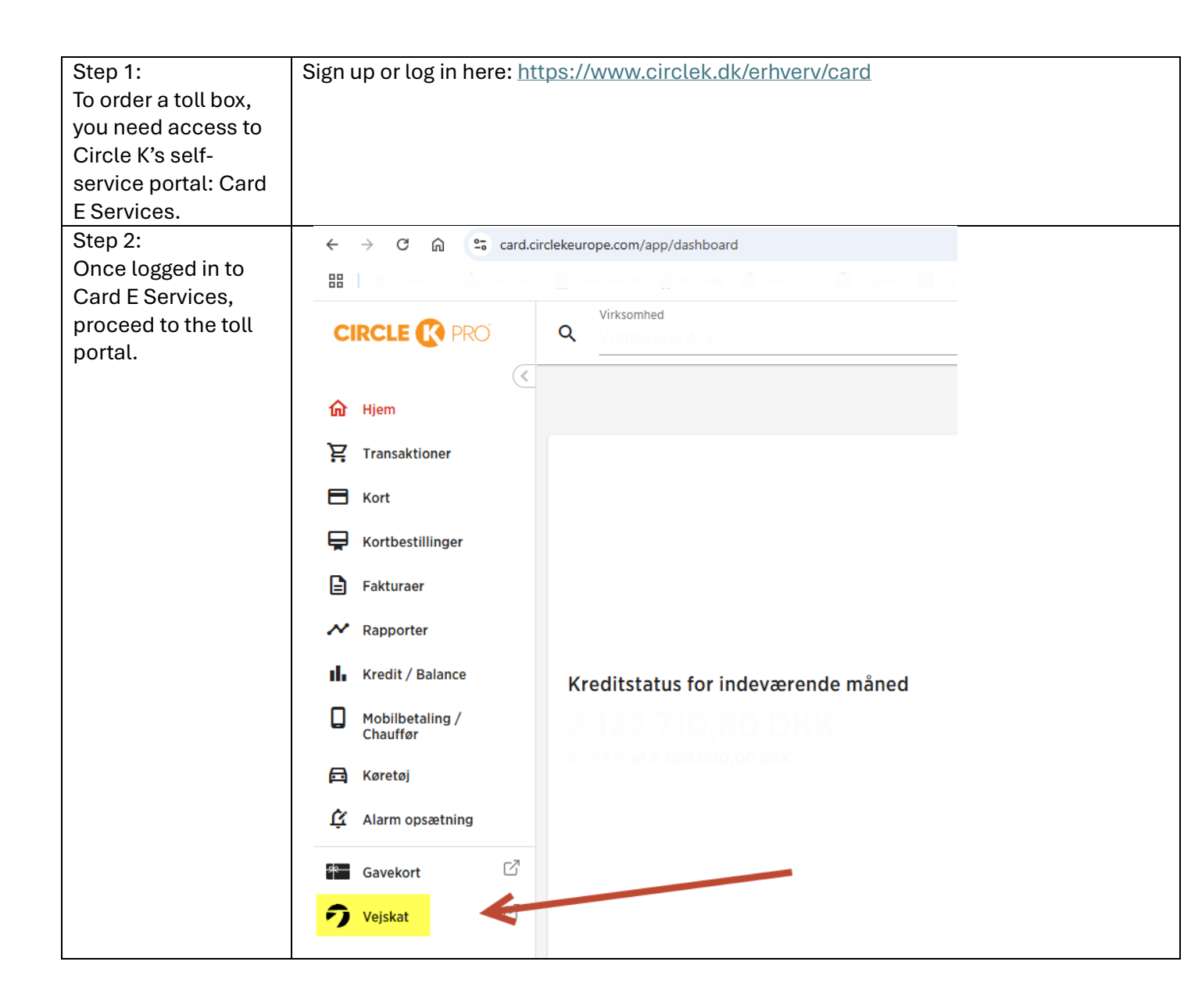

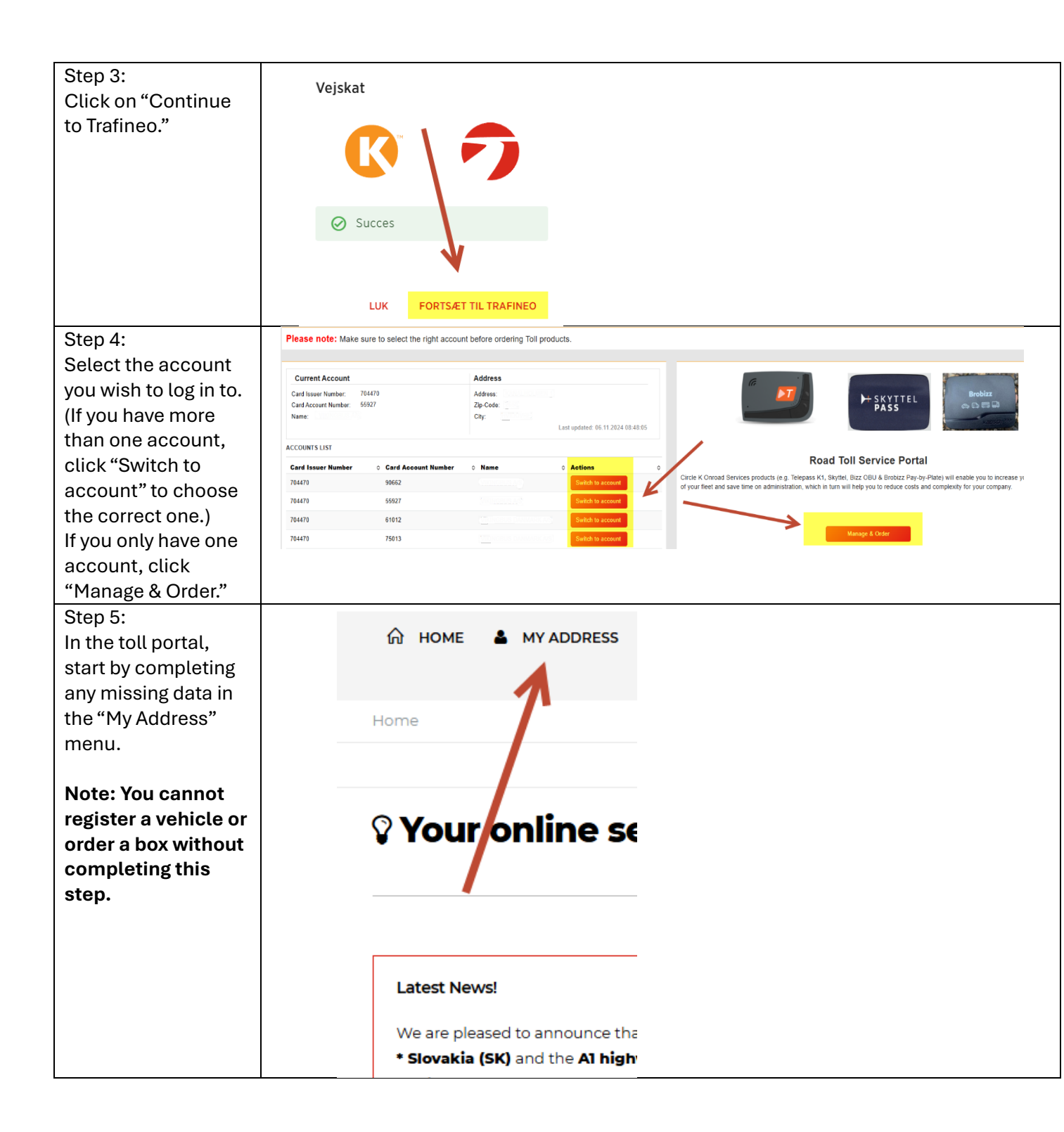

| Step 6:                                                                                                    |                                                                                                    |
|----------------------------------------------------------------------------------------------------|----------------------------------------------------------------------------------------------------|
| Fill in all the required                                                                                                    | Home / My address                                                                                                    |
| fields marked with *.                                                                                                    |                                                                                                    |
| It is recommended                                                                                                    | Business address details                                                                                                    |
| te este se she se                                                                                                    |                                                                                                    |
| to enter a phone                                                                                                    | Company data                                                                                                    |
| number in the                                                                                                    |                                                                                                    |
| "Phone" field to                                                                                                    | *Company name: (9) 14.000.000 DANUARICAD                                                                                                    |
| receive an SMS with                                                                                                    | *VAT identification number. <sup>(1)</sup> DK •                                                                                                    |
| tracking information                                                                                                    |                                                                                                    |
|                                                                                                    | Legal Form: (1) Please select                                                                                                    |
|                                                                                                    | *Street /-no: 10 10000000                                                                                                    |
| Check the box "I do                                                                                                    |                                                                                                    |
| not have a Slovakian                                                                                                    | *Zip code, place @                                                                                                    |
| Company ID " and                                                                                                    | *Country: 10 Denmark                                                                                                    |
| aliak "Sava"                                                                                                    |                                                                                                    |
| CUCK Save.                                                                                                    |                                                                                                    |
|                                                                                                    | Contact person data                                                                                                    |
| Note: The                                                                                                    | * Name of contact parcent                                                                                                    |
| information in                                                                                                    | Name of contact person.                                                                                                    |
| these fields is used                                                                                                    | * Suprama of contact percent @                                                                                                    |
| to determine where                                                                                                    | Sumarité of contact person, W                                                                                                    |
|                                                                                                    | A Francik (D)                                                                                                    |
| your tott boxes                                                                                                    |                                                                                                    |
| should be sent. It is                                                                                                    |                                                                                                    |
| not related to                                                                                                    |                                                                                                    |
| invoices or other                                                                                                    |                                                                                                    |
| data.                                                                                                    |                                                                                                    |
| uutui                                                                                                    | * Slovakian Company ID: 0                                                                                                    |
|                                                                                                    |                                                                                                    |
|                                                                                                    |                                                                                                    |
|                                                                                                    |                                                                                                    |
|                                                                                                    |                                                                                                    |
| Step 7:                                                                                                    |                                                                                                    |
| Step 7:                                                                                                    |                                                                                                    |
| Step 7:<br>Return to the                                                                                                    |                                                                                                    |
| Step 7:<br>Return to the<br>homepage by                                                                                                    | E EAVE © CANCEL<br>Mondelenou Field<br>→ Mondelenou Field<br>Home / M. Vedress                                                                                                    |
| Step 7:<br>Return to the<br>homepage by<br>clicking "Home."                                                                                                    | E SAVE © CANCEL<br>→ Monordation: End<br>→ Monordation: End<br>Home / Ministerss<br>Business address details                                                                                                    |
| Step 7:<br>Return to the<br>homepage by<br>clicking "Home."                                                                                                    | E SAVE © CANCEL<br>→ Monordation: End<br>→ Monordation: End<br>Home / M. Toiress<br>Business address details                                                                                                    |
| Step 7:<br>Return to the<br>homepage by<br>clicking "Home."                                                                                                    | E SAVE © CANCEL<br>→ LANDERSENT EXAMINENT EXAMINENTE EXAMINENT EXAMINENTE EXAMINENT EXAMINENT EXAMINENT EXAMINENT |
| Step 7:<br>Return to the<br>homepage by<br>clicking "Home."                                                                                                    | E SAVE © CANCEL<br>→ LAndrewsei Field<br>→ Home ▲ MY ADDRESS ▲ REPORTING (* SI<br>Home / M Vidress<br>Business address details<br>Company data                                                                                                    |
| Step 7:<br>Return to the<br>homepage by<br>clicking "Home."                                                                                                    |                                                                                                    |
| Step 7:<br>Return to the<br>homepage by<br>clicking "Home."                                                                                                    |                                                                                                    |
| Step 7:<br>Return to the<br>homepage by<br>clicking "Home."                                                                                                    |                                                                                                    |
| Step 7:<br>Return to the<br>homepage by<br>clicking "Home."                                                                                                    | Indextant field      Indextant field      Inde   |
| Step 7:<br>Return to the<br>homepage by<br>clicking "Home."                                                                                                    | In the MY ADDRESS Reporting I is in the interval of the interval of the i   |
| Step 7:<br>Return to the<br>homepage by<br>clicking "Home."<br>Step 8:                                                                                              |                                                                                                    |
| Step 7:<br>Return to the<br>homepage by<br>clicking "Home."<br>Step 8:<br>Scroll down slightly                                                                      |                                                                                                    |
| Step 7:<br>Return to the<br>homepage by<br>clicking "Home."<br>Step 8:<br>Scroll down slightly<br>and click "Manage                                                 |                                                                                                    |
| Step 7:<br>Return to the<br>homepage by<br>clicking "Home."<br>Step 8:<br>Scroll down slightly<br>and click "Manage<br>Vehicles" to register                        |                                                                                                    |
| Step 7:<br>Return to the<br>homepage by<br>clicking "Home."<br>Step 8:<br>Scroll down slightly<br>and click "Manage<br>Vehicles" to register<br>your first vehicle. |                                                                                                    |
| Step 7:<br>Return to the<br>homepage by<br>clicking "Home."<br>Step 8:<br>Scroll down slightly<br>and click "Manage<br>Vehicles" to register<br>your first vehicle. |                                                                                                    |
| Step 7:<br>Return to the<br>homepage by<br>clicking "Home."<br>Step 8:<br>Scroll down slightly<br>and click "Manage<br>Vehicles" to register<br>your first vehicle. |                                                                                                    |
| Step 7:<br>Return to the<br>homepage by<br>clicking "Home."<br>Step 8:<br>Scroll down slightly<br>and click "Manage<br>Vehicles" to register<br>your first vehicle. |                                                                                                    |
| Step 7:<br>Return to the<br>homepage by<br>clicking "Home."<br>Step 8:<br>Scroll down slightly<br>and click "Manage<br>Vehicles" to register<br>your first vehicle. |                                                                                                    |
| Step 7:<br>Return to the<br>homepage by<br>clicking "Home."<br>Step 8:<br>Scroll down slightly<br>and click "Manage<br>Vehicles" to register<br>your first vehicle. | Image: Company data   * Company data   * VAT identification number: 0     DK     Image: Company data     * Company name: 0   * VAT identification number: 0     DK     Image: Company data     * Company name: 0     * VAT identification number: 0     DK     Image: Company data     * Company name: 0     * Company name: 0     Image: Company data     * Company name: 0     Image: Company data     * Company name: 0     Image: Company data     * Company name: 0     Image: Company data     * Company name: 0     Image: Company data     * Company data     * Company name: 0     Image: Company data     * Company data     * Company data     * Company name: 0     Image: Distributed base information here: 1     Image: Distributed base information here: 1     Image: Distributed base information here: 1     Image: Distributed base information here: 1     Image: Distributed base information here: 1     Image: Distributed base information here: 1     Image: Distributed base information here: 1     Image: Distributed base information here: 1                                                                                                    |

| Step 9:                | Existing vehicle                                                   |                                                     |                                                         |                                   |
|------------------------|--------------------------------------------------------------------|-----------------------------------------------------|---------------------------------------------------------|-----------------------------------|
| You have three         | Please note: Vehicle data can only be                              | edited if no active OBU is connected to the vehicle |                                                         |                                   |
| options for            |                                                                    | RESET 2 RELOAD Show 10 v entries                    | Υ                                                       | Search:                           |
| registering your first | ·- · · ·                                                           |                                                     |                                                         |                                   |
|                        |                                                                    |                                                     |                                                         |                                   |
| venicle, detailed in   |                                                                    |                                                     |                                                         |                                   |
| steps 9.1, 9.2, and    |                                                                    |                                                     |                                                         |                                   |
| 9.3:                   | Step 9.1: Registe                                                  | er a vehicle up to 3.5 to                           | ns.                                                     |                                   |
|                        | Step 9.2: Registe                                                  | er a vehicle over 3.5 tor                           | ıs.                                                     |                                   |
|                        | Step 9.3 Import                                                    | multiple vehicles simu                              | Iltaneously (fill in a                                  | an Excel sheet)                   |
| Stop Q 1:              |                                                                    |                                                     |                                                         |                                   |
|                        | + IMPORT VEHIC                                                     | LES a CREATE VEHICLE (3.)                           |                                                         | TE VEHICLE (UP TO 3.5T)           |
| Registering a venicle  |                                                                    |                                                     |                                                         |                                   |
| up to 3.5 tons.        | cle.                                                               |                                                     |                                                         |                                   |
| Click on "Create       |                                                                    |                                                     |                                                         |                                   |
| Vehicle (Up to 3.5T)." | This option is typ                                                 | ically used for passen                              | ger cars ordering a                                     | Brobizz or enrolling in Brobizz   |
|                        | Pay By Plate.                                                      | , , , , , , , , , , , , , , , , , , ,               | 5                                                       | C                                 |
|                        |                                                                    |                                                     |                                                         |                                   |
| Stop 0 1 1             |                                                                    |                                                     |                                                         |                                   |
|                        | Vehicle data                                                       |                                                     |                                                         |                                   |
| Complete all           | Company :                                                          |                                                     | Engine characteristics :                                | ⑦ No Entry                        |
| required fields        |                                                                    |                                                     | FAP (particulate filter) :                              | ତି No 🗸                           |
| marked with * and      |                                                                    |                                                     | FAP Filter class :                                      | ⑦ Max 0 100 g/km per PRC 0 ✓      |
| upload the vehicle's   | * Fuel card number : 0                                             | 704470                                              |                                                         |                                   |
| registration           | * Euripe data MM/00/2                                              |                                                     | Vehicle Manufacturer :                                  | Please select                     |
| certificate            | Expiry date MM/++.                                                 | 01 VI 2018                                          | Year of vehicle manufactu                               | re Please select ✓                |
| Finish by slicking     | * License plate (as stated in the vehicle registration document) : |                                                     | * Number of axels (Tractor) :                           | 0                                 |
| Finish by clicking     | 0                                                                  |                                                     |                                                         |                                   |
| "Save."                | Cost Center : ⑦                                                    |                                                     | (Tractor + Trailer) :                                   | 0                                 |
|                        | * Country of registration : ⑦                                      | Please select                                       | Vehicle Height :                                        | ⑦ < 3M ✓                          |
|                        | * Empty weight - G [KG]                                            |                                                     | * Emission Category :                                   | ⑦ EURO 0 ✓                        |
|                        | (Tractor) : ()                                                     |                                                     | * VIN (Vehicle identification                           |                                   |
|                        | * Max weight - F1 [KG] (Tractor) :<br>⑦                            |                                                     | number) :                                               | 0                                 |
|                        | * Max weight - F2 [KG] (Tractor) :                                 |                                                     | Front of vehicle registration                           | Choose File No file chosen        |
|                        | 0                                                                  |                                                     | Back of vehicle registration                            | Choose File No file chosen        |
|                        | * Max weight - F3 [KG] (Tractor +<br>Trailer) : ⑦                  |                                                     | certificate :                                           | 0                                 |
|                        | Vehicle Length [Tractor+Trailer]                                   |                                                     | Additional documents<br>vehicle registration certificat | Choose File No file chosen        |
|                        | (cm):                                                              |                                                     |                                                         | 3                                 |
|                        | * Venicle Class : ()                                               | п                                                   | •                                                       |                                   |
|                        |                                                                    |                                                     |                                                         | SAVE O CANCEL                     |
|                        |                                                                    |                                                     |                                                         |                                   |
| Step 9.2:              |                                                                    |                                                     |                                                         | I                                 |
| Click on "Create       | + IMPORT VEHI                                                      | CLES # CREATE VEHICLE                               | (3.5T OR MORE) 🔗 C                                      | REATE VEHICLE (UP TO 3.5T)        |
|                        |                                                                    |                                                     | - · · · ·                                               | , , , , , , , , , , , , , , , , , |
|                        | cie.                                                               |                                                     |                                                         |                                   |
| more)."                |                                                                    |                                                     |                                                         |                                   |
|                        | This option is ger                                                 | nerally used for trucks,                            | buses, or large va                                      | ns ordering a toll box from       |
|                        | Brobizz (for Denr                                                  | nark) or Telepass (EETS                             | 6 Box for Europe) a                                     | nd when registering vehicles      |
|                        | individually.                                                      |                                                     |                                                         |                                   |

| Step 9.2.1:            | Fuel Card details                                                                     |                                               |                                     |                                                |                                    |                               |                                      |                            |       |
|------------------------|---------------------------------------------------------------------------------------|-----------------------------------------------|-------------------------------------|------------------------------------------------|------------------------------------|-------------------------------|--------------------------------------|----------------------------|-------|
| Fill in all required   | * Fuel card number : ⑦                                                                | 704470                                        |                                     |                                                |                                    |                               | Company :                            |                            |       |
| fields marked with *   |                                                                                       |                                               |                                     |                                                |                                    |                               |                                      |                            |       |
| and upload the         | * Expiry date MM/YY : ⑦                                                               | 01                                            | ~                                   | 2018                                           | ~                                  |                               |                                      |                            |       |
| vehicle's registration | Cost Center : ⑦                                                                       |                                               |                                     |                                                |                                    |                               |                                      |                            |       |
| certificate            | Vehicle details (mandatory)                                                           |                                               |                                     |                                                |                                    |                               |                                      |                            |       |
| oortinouto.            | * License plate (as stated in the                                                     |                                               |                                     |                                                |                                    | * Number of ax                | els (Tractor) : ⑦                    |                            |       |
| Continue to sten       | vehicle registration document) :<br>⑦                                                 |                                               |                                     |                                                |                                    |                               |                                      |                            |       |
| 0.2.2 hasad on the     | * Country of registration : (?)                                                       | Please select                                 |                                     |                                                | ×                                  | * Maximum r<br>(Trac          | tor + Trailer) : ⑦                   |                            |       |
| 9.2.2 based on the     | Country of registration.                                                              | Flease select                                 |                                     |                                                |                                    | * Vel                         | hicle Height : ⑦                     | < 3M                       |       |
| type of box you        | * Empty weight - G [KG]<br>(Tractor) : ⑦                                              |                                               |                                     |                                                |                                    |                               |                                      |                            |       |
| wish to order.         | * Max weight _E1 [KG] (Tractor) :                                                     |                                               |                                     |                                                |                                    | Vehicle Length                | [Iractor+Irailer]<br>(cm) :          |                            |       |
|                        | ()<br>(?                                                                              |                                               |                                     |                                                |                                    | Front of veh                  | icle registration                    | Choose File No file chosen |       |
|                        | * Max weight - F2 [KG] (Tractor) :                                                    |                                               |                                     |                                                |                                    |                               | certificate : ⑦                      |                            |       |
|                        | (?)                                                                                   |                                               |                                     |                                                |                                    | Back of veh                   | icle registration                    | Choose File No file chosen |       |
|                        | * Max weight - F3 [KG] (Tractor +<br>Trailer) : ⑦                                     |                                               |                                     |                                                |                                    |                               | certificate.                         | Chaosa Fila No filo choson |       |
|                        | * Emission Category (2)                                                               |                                               |                                     |                                                |                                    | Additiona<br>vehicle registra | l documents to<br>tion certificate : | Choose The No me chosen    |       |
|                        | Emission Category.                                                                    | EURO                                          |                                     |                                                | •                                  |                               | (?)                                  |                            |       |
|                        | * VIN (Vehicle identification                                                         |                                               |                                     |                                                |                                    |                               |                                      |                            |       |
|                        |                                                                                       | NO                                            |                                     |                                                |                                    |                               |                                      |                            |       |
|                        | * Venicle Class : @                                                                   | NZ                                            |                                     |                                                | ~                                  |                               |                                      |                            |       |
|                        |                                                                                       |                                               |                                     |                                                |                                    |                               |                                      |                            |       |
|                        |                                                                                       |                                               |                                     |                                                |                                    | _                             |                                      |                            |       |
| Step 9.2.2:            | If ordering a Bro                                                                     | bizz toll bo                                  | ox for t                            | toll paym                                      | ients i                            | n Denm                        | ark, fill                            | out the required           |       |
| Complete the "CO2      | fields.                                                                               |                                               |                                     |                                                |                                    |                               |                                      |                            |       |
| Reduction data         | CO2 Reduction data (optional)                                                         |                                               |                                     |                                                |                                    |                               |                                      |                            |       |
| (optional)" fields as  | First Registration Date : ⑦ 01                                                        | ~                                             | Please se                           | ect 🗸                                          | Engine                             | Power (KW) : ⑦                |                                      |                            |       |
| needed.                | Vehicle Group : ⑦ Pl                                                                  | ease select                                   |                                     | ~                                              | Axle C                             | onfiguration : ⑦              | Please select                        | •                          | •     |
|                        | Cabin type : ⑦ Pl                                                                     | ease select                                   |                                     | ~                                              |                                    | CIF: ⑦                        | Choose File No file o                | chosen                     |       |
|                        | Engine characteristics : ⑦ No                                                         | o Entry                                       |                                     | ~                                              |                                    | coc:@                         | Choose File No file of               | chosen                     |       |
|                        | CO2 Emission g/tkm : ⑦                                                                |                                               |                                     |                                                | Brobizz TollB                      | Box Co2 Class : ⑦             | Please select                        |                            | •     |
|                        |                                                                                       |                                               |                                     |                                                |                                    |                               |                                      |                            | 1     |
|                        | 16                                                                                    | I la ave <b>f</b> ue un                       | <b>T</b> - I                        |                                                |                                    | : D                           |                                      |                            |       |
|                        | If you want a tol                                                                     |                                               | retep                               | ass to pa                                      | y tous                             |                               | nark, th                             | e following fields         |       |
|                        | must be filled in                                                                     | : (The field                                  | s also                              | give acce                                      | ess to (                           | CO2 disc                      | ounts ir                             | h Austria and Gern         | nany. |
|                        |                                                                                       |                                               |                                     |                                                |                                    |                               |                                      |                            |       |
|                        | CO2 Reduction data (optional)                                                         | -                                             |                                     |                                                | -                                  |                               |                                      |                            |       |
|                        | Hirst Registration Date 0                                                             | •                                             | <ul> <li>Please</li> </ul>          | select                                         | - Eng                              | gine Power (KW) : ()          |                                      |                            |       |
|                        | Venicle Group: ()                                                                     | ease select                                   |                                     | ```````````````````````````````````````        |                                    | le Configuration : @          | Choose File N                        | o file chosen              | ~     |
|                        | Cabin type: 0 Pi                                                                      | ease select                                   |                                     | ```````````````````````````````````````        | •                                  | CIF:⊕<br>coc:0                | Choose File N                        | o file chosen              |       |
|                        | Engine characteristics: ()                                                            | o Entry                                       |                                     | ```````````````````````````````````````        | •<br>Brobizz T                     | ollBox Co2 Class : ⑦          | Please select                        |                            | ~     |
|                        | CO2 Emission g/tkm : @                                                                |                                               |                                     |                                                |                                    |                               |                                      |                            |       |
|                        | A little about the                                                                    | difference                                    | hotwo                               | on the 2                                       | toll boy                           | vos.                          |                                      |                            |       |
|                        | FETS Bake (European Floot                                                             |                                               | Brobins A                           |                                                |                                    | AC3.                          |                                      |                            |       |
|                        | Boksen er gratis at købe.                                                             | ronic tou service)                            | Boksen koster                       | 120kr at købe.                                 |                                    |                               |                                      |                            |       |
|                        | Boksen koster 3 euro om måneden.<br>Vi tager 1% i valutaomregningsgebyr til           | l DKK, ved køb i                              | Boksen koste                        | 29kr om måneden                                |                                    |                               |                                      |                            |       |
|                        | udenlandsk valuta.<br>Boksen skal installeres med fast strøm                          | i instrumentbrættet                           | Plug & Play i c                     | garettænderen                                  |                                    |                               |                                      |                            |       |
|                        | Leveringstid op til 14 dage (Sendes me                                                | d DHL fra Italien)                            | Leveringstid o                      | p til 7 dage (Sendes m                         | ned GLS fra Danr                   | mark)                         |                                      |                            |       |
|                        | Boksen kan manipuleres, så du kun ha                                                  | ar de tjenester aktive.                       | Du køber et fa                      | erdigt produkt, som de                         | er ikke kan ændr                   | es på.                        |                                      |                            |       |
|                        | som du har brug for.                                                                  | dag:                                          | Du får addand                       | til følgende med veist                         | friftboksen                        |                               |                                      |                            |       |
|                        | Østrig, Belgien, Italien, Polen (A1, A4, H<br>Portugal, Frankrig, Schweiz, Ungarn, To | nele landet), Spanien,<br>yskland, Bulgarien. | Vejafgifter i Da<br>veje, Norske fi | inmark, Storebæltsbr<br>erger, Norgesaftale. A | oen, Øresunsbro<br>arhus Havn, Vei | on, Norske<br>le Havn og      |                                      |                            |       |
|                        | Skandinavien ( <u>Brobizz</u> , som du kender<br>Følgende lande implementeres i nærm  | den i dag),<br>neste fremtid:                 | Kolding Havn.                       |                                                | , 70]                              | 5                             |                                      |                            |       |
|                        | Danmark (vejafgift 01.01.2025), Slover<br>december 2024), Kroatien (Forventet o       | nien (Forventet<br>lecember 2024),            |                                     |                                                |                                    |                               |                                      |                            |       |
|                        | Slovakiet (Forventet december 2024) o<br>sommer 2025).                                | og Tjekkiet (Forventet                        |                                     |                                                |                                    |                               |                                      |                            |       |

| Step 9.3:<br>Importing multiple<br>vehicles<br>simultaneously<br>(Excel sheet).<br>Click on "Import                                                                                                    | + IMPORT VEHICLES CREATE VEHICLE (3.5T OR MORE)   CREATE VEHICLE (UP TO 3.5T)  Le.  This is typically used for trucks, buses, or large vans ordering a Brobizz toll box (for Denmark) or Telepass (EETS Box for Europe) when registering multiple vehicles at once.                                                                                                    |
|----------------------------------------------------------------------------------------------------|----------------------------------------------------------------------------------------------------|
| Step 9.3.1:<br>Download the Excel<br>template based on<br>whether you're<br>registering vehicles<br>over or under 3.5<br>tons (template is in<br>English).<br>For a Danish version,<br>contact Circle K. | Vehicle data         In order to upload multiple vehicles please download the corresponding form and provide your vehicle details.         • For vehicles with weight 3.5t or more (i.e. truck, bus) please DOWNLOAD THE FOLLOWING TEMPLATE,         • For vehicles with weight up to 3.5t please DOWNLOAD THE FOLLOWING TEMPLATE,         • For vehicles with weight up to 3.5t please DOWNLOAD THE FOLLOWING TEMPLATE,                                                                                                    |
| Step 9.3.2:<br>Fill out at least the<br>required fields in red<br>in the Excel sheet<br>and save it on your<br>computer.                                                                                 | Further the second system       Captro Dele       Captro Dele       Mandatory Vehicle details       Mandatory Vehicle details |
| Step 9.3.2.1:<br>If ordering a Brobizz<br>toll box, fill out the<br>specific field at the<br>far right of the Excel<br>sheet.                                                                            | P     Q     R     S     T     U     V     W     X     Y     Z     A     AC     AD     AE     AF     AG     AH       Mandatory for Hungarian<br>service     Optional fields in order to apply for the CO2 Reduction in AT & EE-EETS     Optional Vehicle<br>data     Result options France (Additional costs)     BroBizz       e identification<br>manufacture     Tractor<br>(Tractor)     registration<br>registration     Engine<br>data     Afe     Optional Vehicle<br>data     Result options France (Additional costs)     BroBizz       e identification     Tractor<br>(Tractor)     registration<br>registration     Engine<br>data     Afe     Optional Vehicle<br>data     Result options France (Additional costs)     BroBizz       e identification     Tractor<br>(Tractor)     registration<br>registration     Engine<br>data     Afe     Optional Vehicle<br>data     No     No     No       Image: Instance     Arriter     Engine<br>registration     Engine<br>data     Engine<br>gibts     Configuration<br>gibts     Cabin Type     Engine<br>gibts     No     No     No     No       Image: Instance     Image: Image: I                                                                                                    |
| Step 9.3.2.2:<br>If ordering an EETS<br>box for Danish toll<br>payments,<br>complete the<br>required fields to<br>automatically<br>calculate your CO2<br>class.                                          | N       O       P       Q       R       S       U       V       W       X       Z       AA       AB       AC       AD         Vehicle       Emission       Mandatory of Hungarian<br>sevice       Optional fields in order to apply for the CO2 Reduction in AT & DE - EETS       Optional Vehicle       Rebate Option<br>data       Rebate Option<br>data         Vehicle       Emission       N1 (Vehicle identification<br>number)       Tractor<br>manufacturer       Year (manufacturer<br>registration -<br>B       Vehicle group       Adle<br>Configuration       Cabin Type       Prover<br>Prover<br>(globm)       FAP       all       AREA         Vehicle       Imanufacturer       Tractor<br>manufacturer       Year (manufacturer<br>registration -<br>B       Engine       Vehicle group       Adle<br>Configuration       Cabin Type       Prover<br>Prover<br>globm       FAP       all       AREA         Vehicle       Imanufacturer       Tractor<br>(rractor)       Year (manufacturer<br>registration -<br>B       Engine       Vehicle group       Cabin Type       Prover<br>globm       FAP       No       No         Imanufacturer       Tractor       Year (manufacturer<br>registration -<br>B       Imanufacturer<br>registration -<br>B       Imanufacturer<br>Imanufacturer       No       No       No       No       No         Imanufacturer       Imanufacturer       Imanufacturer<                                                                                                    |

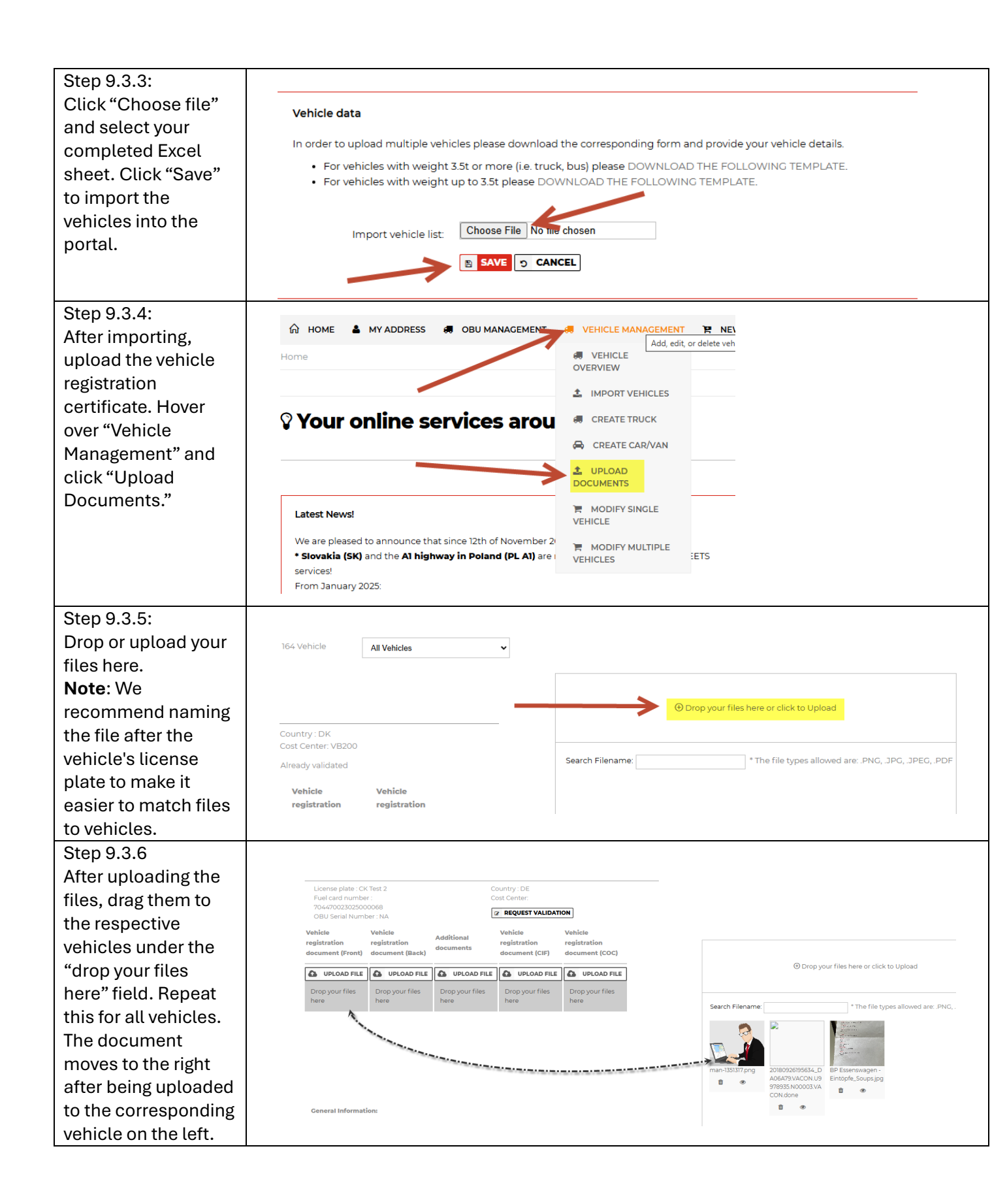

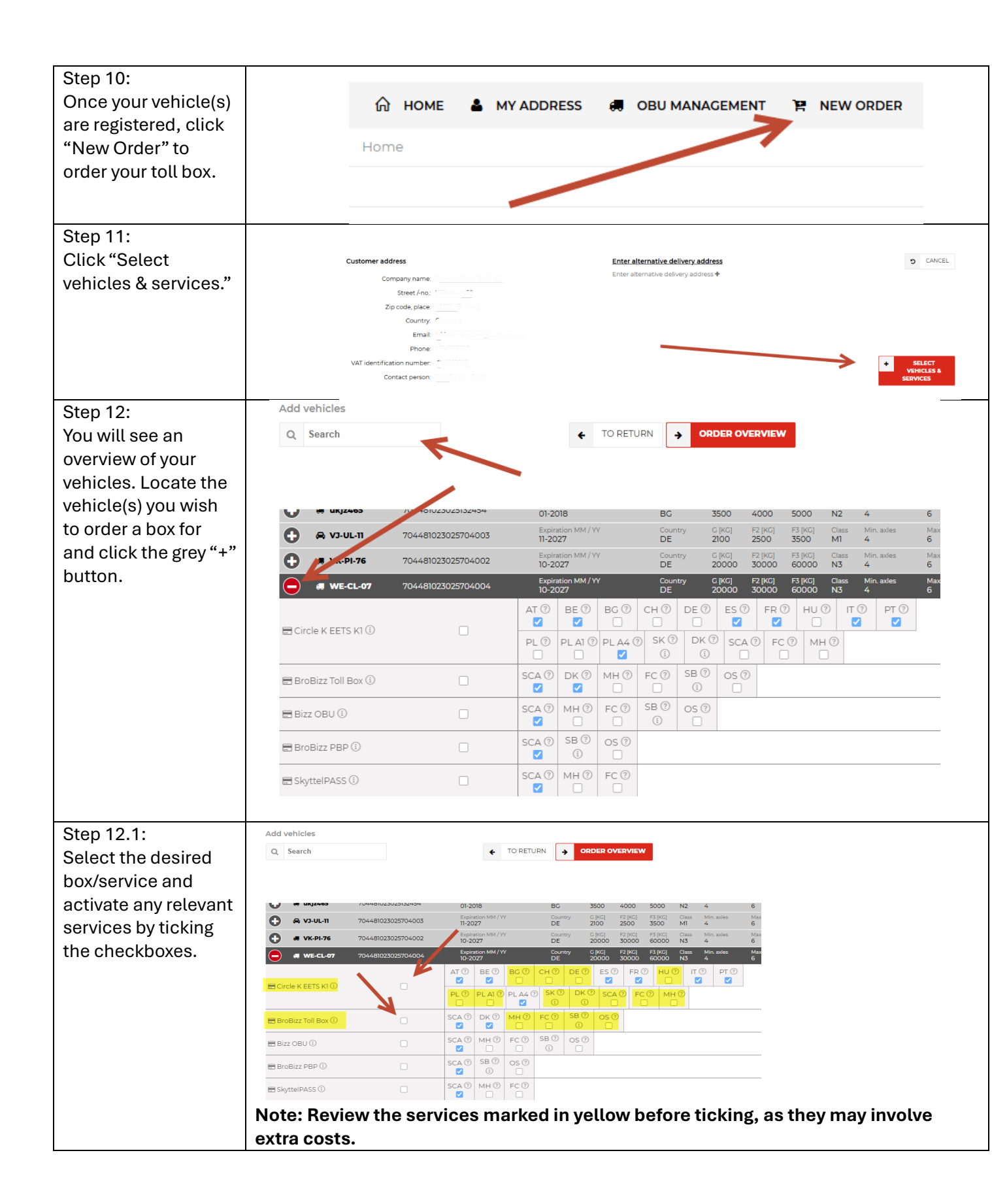

| Step 12.2:<br>For Brobizz toll<br>boxes, check SB and                                                                 | AB12345 704470023025966003     Expiration MM/YY     Country C [KC] F2 [KC] F3 [KC] Class Min. axles Mi     O3-2027     DK 13892 33000 60000 N3 4 4      BroBizz Toll Box                                                                                                    |
|----------------------------------------------------------------------------------------------------|----------------------------------------------------------------------------------------------------|
| OS to receive crossing discounts.                                                                                     | Cant order - vehicle papers<br>are required: Δ               Zant order - vehicle papers<br>are required: Δ              Zant order - vehicle papers<br>Are to be of the be of the be of t                                                                              |
| <b>Note</b> : Bridge<br>agreements are                                                                                | ■ BroBizz Toll Box ①       ✓       SCA ②       DK ②       MH ③       FC ③       SB ③       OS ②         ✓       ✓       ✓       ✓       □       □       ☑       ☑       ☑                                                                                                    |
| included under<br>"SCA/SKA" for EETS                                                                                  | CK Test 151 704470023025000068 Expiration MM/YY Country C [KC] F2 [KC] F3 [KC] Class Min. axles 02-2024 DE 5000 10000 20000 N3 2 Circle K EETS K1                                                                                                    |
| boxes.                                                                                                    | E Circle K EETS K1 ①       Image: Circle K EETS K1 ①       Image: Circle K EETS K1 ①       Image: Circle K EETS K1 ①       Image: Circle K EETS K1 ①       Image: Circle K EETS K1 ①       Image: Circle K EETS K1 ①       Image: Circle K EETS K1 ②       Image: Circle K EETS K1 ②       Image: Circle K EETS K1 ③       Image: Circle K EETS K1 ③       Image: Circle K EETS K1 ③       Image: Circle K EETS K1 ③       Image: Circle K EETS K1 ③       Image: Circle K EETS K1 ④       Image: Circle K EETS K1 ④       Image: Circle K EETS K1 ④       Image: Circle K EETS K1 ④       Image: Circle K EETS K1 ④       Image: Circle K EETS K1 ④       Image: Circle K EETS K1 ④       Image: Circle K EETS K1 ④       Image: Circle K EETS K1 ④       Image: Circle K EETS K1 ④       Image: Circle K EETS K1 ⊕       Image: Circle K EETS K1 ⊕       Image: Circ                                                                                                    |
| Step 12.3:<br>Click "Order<br>Overview" after<br>selecting vehicles                                                   | Add vehicles       Q     Search                                                                                                    |
| and services.                                                                                                    | Image: Wight with the second second |
|                                                                                                    | Image: We-cl-07         7044481023025704004         Image: Image:                    |
|                                                                                                    | ■ Circle K EETS K1 ①       ■       ■       ■       ■       ■       ■       ■       ■       ■       ■       ■       ■       ■       ■       ■       ■       ■       ■       ■       ■       ■       ■       ■       ■       ■       ■       ■       ■       ■       ■       ■       ■       ■       ■       ■       ■       ■       ■       ■       ■       ■       ■       ■       ■       ■       ■       ■       ■       ■       ■       ■       ■       ■       ■       ■       ■       ■       ■       ■       ■       ■       ■       ■       ■       ■       ■       ■       ■       ■       ■       ■       ■       ■       ■       ■       ■       ■       ■       ■       ■       ■       ■       ■       ■       ■       ■       ■       ■       ■       ■       ■       ■       ■       ■       ■       ■       ■       ■       ■       ■       ■       ■       ■       ■       ■       ■       ■       ■       ■       ■       ■       ■       ■       ■       ■       ■       ■                                                                                                    |
| Step 12.4:<br>Click "Place Binding                                                                                    | Note: Double-check your selections before clicking "Place Binding Order" to                                                                                                    |
| Order" to submit<br>your order. Circle K<br>will process and<br>accept the order,<br>and you will receive<br>an email | Customer address     Enter alternative delivery address     CANCEL       Company name:     Trafineo GmbH & Co KG     Enter alternative delivery address +       Street /-no:     Wittenerstr.56       Zip code, place:     4789, Bochum       Country:     Germany       Email:     adriano uguccinei@trafineo.com       Phone:     1234567890                                                                                                    |
| confirmation.                                                                                                    | Contact person: Schoffmann Carl                                                                                                    |
|                                                                                                    |                                                                                                    |
| Step 13:                                                                                                    |                                                                                                    |

| Your toll box order is |                                                                  |
|------------------------|------------------------------------------------------------------|
| complete, and we       | Note:                                                            |
| will ensure prompt     | <ul> <li>Delivery for Brobizz Toll Box: Up to 7 days.</li> </ul> |
| delivery.              | • Delivery for EETS Box: Up to 14 days.                          |
|                        |                                                                  |